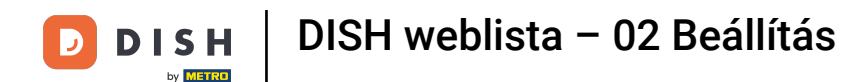

Ön most a DISH Weblisting Premium beállításánál van. Adja meg a létesítmény adatait. Megjegyzés: A következő lépésekre van szükség ahhoz, hogy a létesítményt az összes partnerplatformon a megfelelő információkkal együtt listázza.

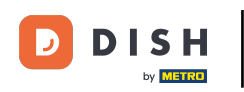

#### DISH weblista – 02 Beállítás

|                 | Bitte habe etwas G       | eduld: Die Aktivierung deiner Geschäft      | seinträge in allen Netzwerken wird bis zu ä | 2 Tage dauern. |
|-----------------|--------------------------|---------------------------------------------|---------------------------------------------|----------------|
| DISH WEBLISTING |                          |                                             |                                             |                |
|                 |                          |                                             |                                             |                |
|                 |                          |                                             |                                             |                |
|                 | Dein Restaurant          | Kontaktdaten                                | Dein Angebot                                | Übersicht      |
|                 |                          | Dein Res<br>Erzähle uns mehr üb             | Staurant<br>er deinen Standort.             |                |
|                 | Standort*<br>Bistro Trai | ning                                        |                                             | _              |
|                 | Adresse *<br>Training St | treet 007                                   |                                             |                |
|                 | Postleitzahl *<br>10785  |                                             | Stadt *<br>Berlin                           |                |
|                 | Land<br>Germany          |                                             |                                             |                |
|                 |                          | Geschäftskontaktnummer<br>+49 - 15151515151 |                                             |                |
| L               |                          |                                             |                                             | Weiter         |

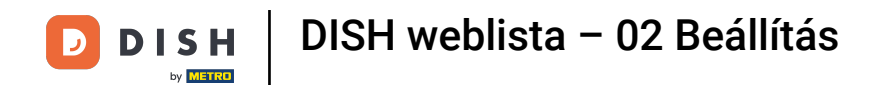

## • Kattintson a Folytatás gombra , ha mindent helyesen írt be.

|                 | Bitte habe etwa        | s Geduld: Die Aktivierung deiner Geschäft | tseinträge in allen Netzwerken wird bis zu 2 <sup>-</sup> | Tage dauern. |
|-----------------|------------------------|-------------------------------------------|-----------------------------------------------------------|--------------|
| DISH WEBLISTING |                        |                                           |                                                           |              |
|                 |                        |                                           |                                                           |              |
|                 |                        |                                           |                                                           |              |
|                 | Dein Restaurant        | Kontaktdaten                              | Dein Angebot                                              | Übersicht    |
|                 |                        | Dein Re                                   | staurant                                                  |              |
|                 |                        | Erzanie uns menr ut                       | er demen standort.                                        |              |
|                 | Standort *<br>Bistro T | raining                                   |                                                           | _            |
|                 | Adresse *              |                                           |                                                           |              |
|                 | Training               | g Street 007                              |                                                           |              |
|                 | Postleitza             | hl *                                      | Stadt *                                                   |              |
|                 | 10/85                  |                                           | Berlin                                                    | -            |
|                 | Land<br>German         | у                                         |                                                           | •            |
|                 |                        | Corch Effeliontakteummer                  |                                                           |              |
|                 |                        | +49 - 15151515151                         |                                                           | _            |
|                 |                        |                                           |                                                           | Weiter       |
|                 |                        |                                           |                                                           |              |

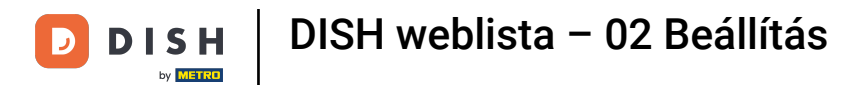

## • Adja meg az intézmény elérhetőségét .

|                 | Bitte habe etwas C        | Geduld: Die Aktivierung deiner Geschäft | seinträge in allen Netzwerken wird bis zu 2 T | Fage dauern. |
|-----------------|---------------------------|-----------------------------------------|-----------------------------------------------|--------------|
| DISH WEBLISTING |                           |                                         |                                               |              |
|                 |                           |                                         |                                               |              |
|                 |                           |                                         |                                               |              |
|                 |                           |                                         |                                               |              |
|                 | Dein Restaurant           | Kontaktdaten                            | Dein Angebot                                  | Übersicht    |
| -               |                           |                                         |                                               |              |
|                 |                           | Kontak                                  | tdaten                                        |              |
|                 |                           | wie konnen wir dein Re                  | staurant kontaktieren?                        | _            |
|                 | E-Mail-Adres<br>training@ | sse<br>hd.digital                       |                                               |              |
|                 |                           |                                         |                                               |              |
|                 | Website                   |                                         |                                               |              |
|                 | Beispiel: www             | w.yoursite.com                          |                                               |              |
|                 | Beschreibu                | ung des Geschäfts                       |                                               |              |
|                 | Schreibe eine             | e kurze Beschreibung deines Geschäfts   | 0                                             | / 900        |
|                 |                           | Öffnun                                  | gszeiten                                      |              |
|                 |                           | Du kannst die Öffnu                     | ngszeiten aufteilen.                          |              |
|                 |                           |                                         |                                               |              |
|                 | AUF "VORÜBERGEHEND G      | seschlossen" setzen 🤨                   |                                               | •            |
|                 | Montag                    | Offen                                   | von bis*<br>09:00 - 17:00 +                   |              |

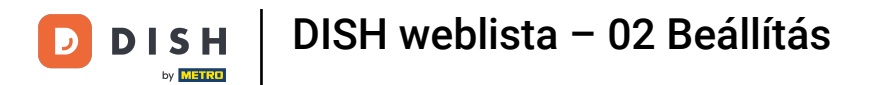

## 6 Görgessen le, és állítsa be a létesítmények nyitvatartási idejét .

|                 | Bitte habe etwas Ge                    | duld: Die Aktivierung deiner Ge                              | eschäftseinträge in allen Netzwerken wird        | l bis zu 2 Tage dauern. |  |   |
|-----------------|----------------------------------------|--------------------------------------------------------------|--------------------------------------------------|-------------------------|--|---|
| DISH WEBLISTING |                                        |                                                              |                                                  |                         |  | - |
|                 | <i>Beschreibun</i><br>Schreibe eine ko | r <i>des Geschäfts</i><br>ırze Beschreibung deines Geschäfts |                                                  | 0/900                   |  |   |
|                 |                                        | <b>Öf</b><br>Du kannst die                                   | <b>fnungszeiten</b><br>Öffnungszeiten aufteilen. |                         |  |   |
|                 | AUF "VORÜBERGEHEND GES                 | CHLOSSEN" SETZEN                                             |                                                  |                         |  |   |
|                 | Montag                                 | Offen                                                        | 09:00 - 17:00                                    | 0                       |  |   |
|                 | Dienstag                               | Offen                                                        | von bis*<br>09:00 - 17:00                        | <b>•</b>                |  |   |
|                 | Mittwoch                               | Offen                                                        | von bis*<br>09:00 - 17:00                        | <b>•</b>                |  |   |
|                 | Donnerstag                             | Offen                                                        | von bis*<br>09:00 - 17:00                        | <b>•</b>                |  |   |
|                 | Freitag                                | Offen                                                        | von bis*<br>09:00 - 17:00                        | <b>+</b>                |  |   |
|                 | Samstag                                | Offen                                                        | von bis*<br>09:00 - 17:00                        | <b>÷</b>                |  |   |
|                 | Sonntag                                | Offen                                                        | von bis*<br>09:00 - 17:00                        | <b>÷</b>                |  |   |
|                 |                                        | Besonder                                                     | re Öffnungszeiten                                |                         |  |   |
|                 | A Nume Determente                      | - 7 - itaa                                                   |                                                  |                         |  |   |

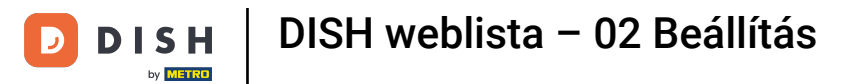

# • Kattintson a folytatás gombra.

|                 | Bitte habe etwas Ge    | eduld: Die Aktivierung deiner Ge | eschäftseinträge in allen Netzwerken wird | bis zu 2 Tage dauern. |        |
|-----------------|------------------------|----------------------------------|-------------------------------------------|-----------------------|--------|
| DISH WEBLISTING |                        |                                  |                                           |                       |        |
|                 | AUF "VORÜBERGEHEND GES | SCHLOSSEN" SETZEN 🕕              |                                           |                       | _      |
|                 | Montag                 | Offen                            | von bis*<br>09:00 - 17:00                 | •                     |        |
|                 | Dienstag               | Offen                            | von bis*<br>09:00 - 17:00                 | <del></del>           |        |
|                 | Mittwoch               | Offen                            | von <u>bis</u> *<br>09:00 - 17:00         | •                     |        |
|                 | Donnerstag             | Offen                            | 09:00 - 17:00                             | •                     |        |
|                 | Freitag                | Offen                            | von bis*<br>09:00 - 17:00                 | <b>•</b>              |        |
|                 | Samstag                | Offen                            | von bis*<br>09:00 - 17:00                 | ÷                     |        |
|                 | Sonntag                | Offen                            | von bis*<br>09:00 - 17:00                 | 0                     |        |
|                 |                        | Besonder                         | re Öffnungszeiten                         |                       |        |
|                 | 😌 Neues Datum od       | er Zeitraum hinzufügen           |                                           |                       |        |
|                 | Zurück                 |                                  |                                           |                       | Weiter |
|                 |                        |                                  |                                           |                       |        |
|                 | Kont                   | takte Nutzungsbedingung          | en Datenschutz Cookie-Einstell            | ungen                 |        |
|                 |                        | © Hospitality Digit              | tal 2020 – Alle Rechte vorbehalten        |                       |        |

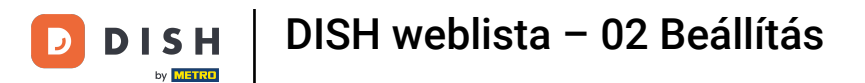

Most ki kell választani az intézmény által kínált információkat. Kattintson a kategóriákra, és válasszon a megadott lehetőségek közül.

|                 | Bitte habe etwas C      | Geduld: Die Aktivierung deiner Geschäftse | inträge in allen Netzwerken wird bis zu 2 Tag | ge dauern.  |
|-----------------|-------------------------|-------------------------------------------|-----------------------------------------------|-------------|
| DISH WEBLISTING |                         |                                           |                                               |             |
|                 |                         |                                           |                                               |             |
|                 |                         |                                           |                                               |             |
|                 | Dein Restaurant         | Kontaktdaten                              | Dein Angebot                                  | Übersicht   |
|                 |                         |                                           |                                               |             |
|                 |                         | Dein An                                   | gebot                                         |             |
|                 |                         | was konnen deine Ku                       | nden erwarten?                                |             |
|                 | Küche                   |                                           |                                               | Ð           |
|                 |                         |                                           |                                               |             |
|                 | Nachtisch               |                                           |                                               | <b>&gt;</b> |
|                 | Spezielle Ernährungsbed | lürfnisse                                 |                                               | Ð           |
|                 |                         |                                           |                                               |             |
|                 | Getränke                |                                           |                                               | •           |
|                 | Sneisen                 |                                           |                                               |             |
|                 | opoison                 |                                           |                                               |             |
|                 | Angebotene Mahlzeiten   |                                           |                                               | Ð           |

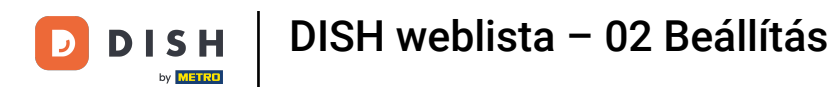

# Ha mindent beállított, kattintson a Tovább gombra .

|                 | Bitte habe etwas Geduld: | Die Aktivierung deiner Geschäftseinträge in allen Netzwerken wird bis zu 2 Ta                                                                                                    | ige dauern. |
|-----------------|--------------------------|----------------------------------------------------------------------------------------------------|-------------|
| DISH WEBLISTING |                          |                                                                                                    | •           |
|                 |                          | O Buffet                                                                                                    |             |
|                 | Catering                 | Lieferung                                                                                                    |             |
|                 | O Kostenloses WLAN       | O Kinderecke                                                                                                    |             |
|                 | Bedienung Außenbereich   | Kostenpflichtiges WLAN                                                                                                    |             |
|                 | 😑 Parkplatz              | O Privatveranstaltung                                                                                                    |             |
|                 | O Zimmerservice          | Take-away                                                                                                    |             |
|                 | O Parkservice            | Hochzeitsservice                                                                                                    |             |
|                 | Speiserestaurant         |                                                                                                    |             |
|                 |                          |                                                                                                    |             |
|                 |                          |                                                                                                    |             |
|                 | Zahlungsmethoden         |                                                                                                    |             |
|                 | e Amex                   | Carte ticket                                                                                                    |             |
|                 | O Nur Bargeld            | Scheck                                                                                                    |             |
|                 | Kontaktlos               | <ul> <li>Debitkarte</li> </ul>                                                                                                    |             |
|                 | Erzsebet Utalvany        | O Reisescheck                                                                                                    |             |
|                 | Mastercard               | O Mir                                                                                                    |             |
|                 | SzepKartya               | Ticket                                                                                                    |             |
|                 | 😑 Visa                   |                                                                                                    |             |
|                 |                          |                                                                                                    |             |
|                 |                          |                                                                                                    |             |
|                 | Zurück                   |                                                                                                    | Weiter      |
|                 |                          |                                                                                                    |             |
|                 |                          |                                                                                                    |             |
|                 | Kontakte                 | Nutzungsbedingungen Datenschutz Cookie <u>-Einstellungen</u>                                                                                                    |             |
|                 |                          | General Content of Content of Content o |             |
|                 |                          |                                                                                                    |             |

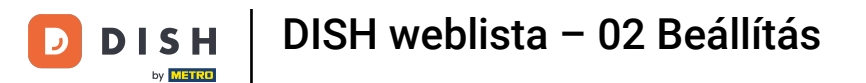

#### Ennyi. kész. Kattintson a regisztráció gombra a listázási folyamat elindításához.

|                           | Bitte habe etwas 0 | Geduld: Die Aktivierung deiner Geschäftsei                       | nträge in allen Netzwerken wird bis zu 2 Tag            | e dauern. |  |
|---------------------------|--------------------|------------------------------------------------------------------|---------------------------------------------------------|-----------|--|
| <b>D I S H</b> WEBLISTING |                    |                                                                  |                                                         |           |  |
|                           |                    |                                                                  |                                                         |           |  |
|                           |                    |                                                                  |                                                         |           |  |
|                           | Dein Restaurant    | Kontaktdaten                                                     | Dein Angebot                                            | Übersicht |  |
|                           |                    |                                                                  | Z                                                       |           |  |
|                           |                    | Bestätige, wenn du die<br>Unternehmen send                       | Daten zu deinem<br>en möchtest.                         |           |  |
|                           |                    | Registrio<br>Zurüc                                               | ren<br>k                                                |           |  |
|                           |                    |                                                                  |                                                         |           |  |
|                           | Koi                | ntakte Nutzungsbedingungen Da<br>© Hospitality Digital 2020 – Al | ntenschutz Cookie-Einstellungen<br>e Rechte vorbehalten |           |  |

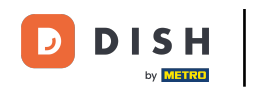

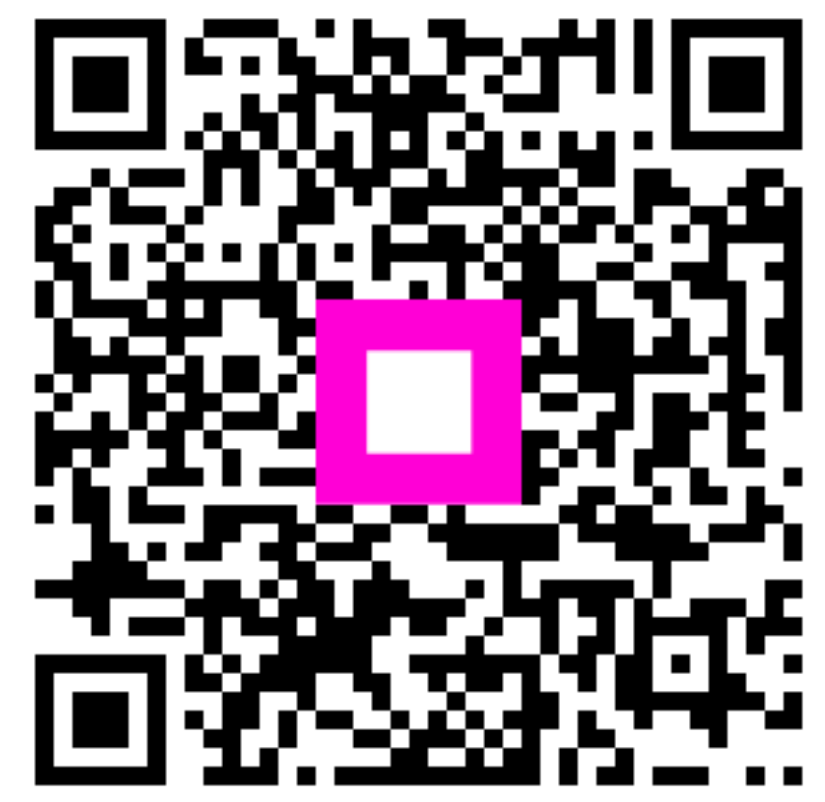

Szkennelés az interaktív lejátszó megnyitásához